# PANDUAN REVISI SIDANG KERJA PRAKTEK (MAHASISWA)

Pengolahan Data Elektronik-PDE 2020

# Prosedur Revisi Kerja Praktek

- 1. Mahasiswa membuka aplikasi online.mis di http://online.mis.pens.ac.id
- 2. Membuka menu personal->revisi sidang kerja praktek
- 3. Melihat revisi dari dosen pembimbing dan penguji
- 4. Menyelesaikan revisi (bila ada), dan mengisikan url file revisi (diletakkan di media penyimpanan diluar PENS, mis google drive), Mengisikan pesan ke dosen, Klik Simpan
- Pastikan status revisi SUDAH SELESAI, bila anda sudah menyelesaikan revisi. Kontak dosen pembimbing atau penguji sidang kerja praktek anda

# Langkah-Langkah

#### 1. Buka aplikasi online.mis

| ONLINE MANAGEMENT INFORMATION SYST                                                       | EM<br>Login                                                                                                    |
|------------------------------------------------------------------------------------------|----------------------------------------------------------------------------------------------------|
| Powered by :                                                                             | <ul> <li>Selamat Datang di Online.MIS PENS</li> <li>Anda dapat menikmati layanan kami secara online, seperti : <ol> <li>FRS</li> <li>Daftar Ulang</li> <li>Melihat Nilai per-semester</li> <li>Melihat Absen Perkuliahan per-semester</li> <li>Melihat Jadwal Kuliah per-semester</li> <li>Melihat Pengumuman</li> <li>Akses MIS Online via FB, YM dan GTalk</li> <li>Fasilitas Akademik Lainnya</li> <li>Untuk login mahasiswa menggunakan @xx.student.pens.ac.id , xx=kode jurusan, dosen menggunakan @pens.ac.id</li> </ol> </li> </ul> |
| EDP+Jarkom © 2011/2014 + WMY + (Mozilla Recomm<br>Permasalahan email ke : eis@pens.ac.id | nended)                                                                                                    |
|                                                                                          | (f) S &                                                                                                    |

## Langkah-langkah

2. Lihat Revisi, selesaikan revisi dosen, dan isikan file url, dan pesan ke dosen, klik simpan

| ONLINE MANAGEMENT INFORMATION SYSTEM |                                                                                                    |             |            |  |         |        |  |                                                                                                    |    |        |         |  |
|--------------------------------------|----------------------------------------------------------------------------------------------------|-------------|------------|--|---------|--------|--|----------------------------------------------------------------------------------------------------|----|--------|---------|--|
| Hor                                  | Home       Akademik       Kuisioner       Personal       SA Covid 19       USER : Ardian Kristya Pratama (2110171055)       Setting       Logout         REVISI SIDANG KERJA PRAKTEK       REVISI SIDANG KERJA PRAKTEK       Image: Content of the set of the set |             |            |  |         |        |  |                                                                                                    |    |        |         |  |
|                                      | No                                                                                                    |             | Nama Dosen |  |         | Revisi |  | File Url dan Catatan<br>(MIS tidak menyediakan storage untuk file revisi, an<br>bisa menggunakan media penyimpanan diluar MIS,<br>isikan urinya) | ia | Status | Revisi  |  |
|                                      | 1                                                                                                    | Wiratmoko Y | fuwono     |  | Saya Ok |        |  | File Url Tulis disini untuk pesan ke dosen Simpan                                                                                                | 4  | Belum  | Selesai |  |
|                                      | EDP+Jarkom © 2011/2014 + WMY + (Mozilia Recommended)<br>Permasalahan email ke : eis@pens.ac.id                                                                                                    |             |            |  |         |        |  |                                                                                                    |    |        |         |  |

## Langkah-langkah

 Bila anda sudah revisi, kontak dosen pembimbing/penguji, pastikan kolom status revisi berubah menjadi SUDAH SELESAI

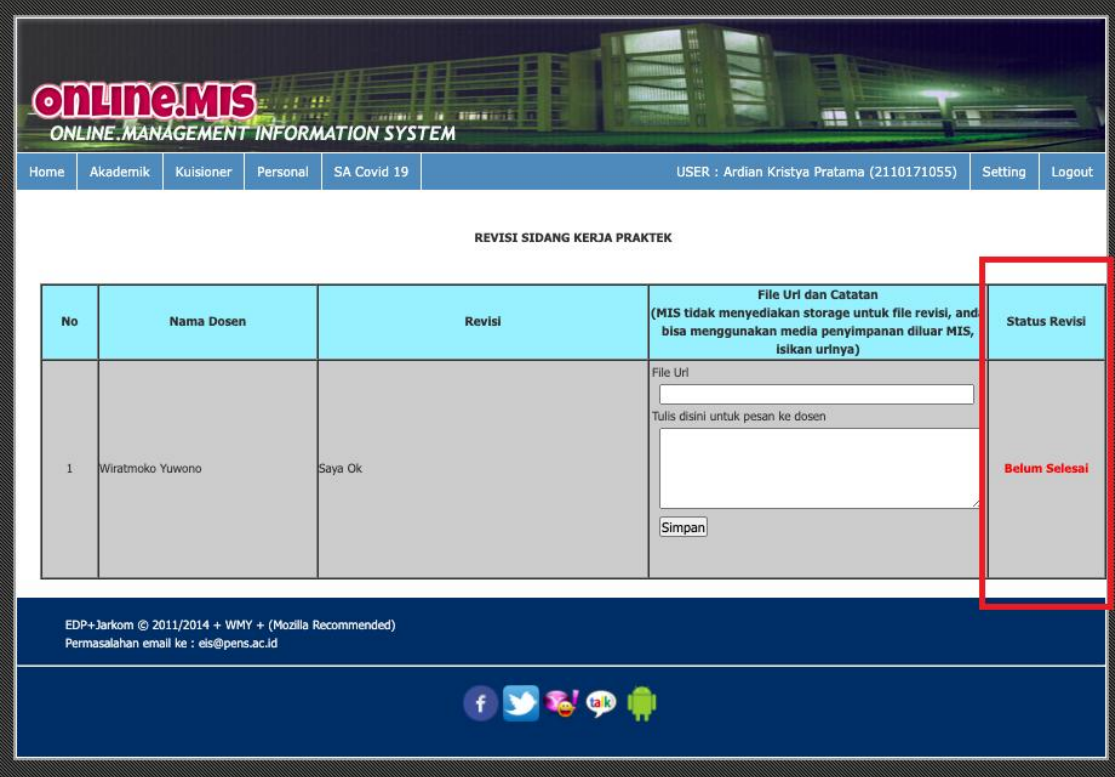

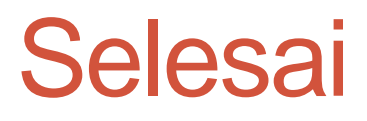